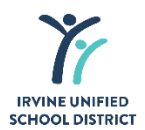

# **OBTAINING ONLINE PDF UTILITY BILLS**

## Southern California Edison (Electric)

Website: www.sce.com

Continuous service at your Irvine address:

- 1. Log in to your account.
- 2. Click *View Bill and* print your bill. (Includes the account name, service address and mailing address.)

### Irvine Ranch Water District

Website: www.irwd.com

Continuous service at your Irvine address:

- 1. Log in to your account.
- 2. Click on View Bill History.
- 3. Click "view" next to the most recent bill.
- 4. Print your bill. (Includes the account name, service address and mailing address.)

## <u>Cox</u>

Website: www.cox.net

Continuous service at your Irvine address:

- 1. Log in to your account.
- 2. Click on *My Account*.
- 3. Click on *View My Statement* and print bill. (Includes the account name, service address and mailing address.)

### Southern California Gas Co.

Website: www.socalgas.com

## Continuous service at your Irvine address:

- 1. Log into your account.
- 2. Click on View My Bill.
- 4. Click on *View Bill as PDF* and print your bill. (Includes the account name, service address and mailing address.)

### Waste Management

Website: www.wm.com

**Continuous service** at your Irvine address:

- 1. Log into your account.
- 2. Click on *My Account*.
- 3. Click on *Recent Bills & Payments*, click on *PDF* of recent bill and print your bill. (Includes the account name, service address and mailing address.)